Christian-Hülsmeyer-Schule Oberschule mit gymnasialem Angebot

## Liebe Eltern und Erziehungsberechtigte,

wir möchten Ihnen die Möglichkeit geben, Elternzugänge in IServ einzurichten.

# Hier finden Sie kurze Anleitungen zur Registrierung:

## **Registrierung per Smartphone:**

- Auf dem Elternbrief zu IServ (Muster weiter unten) finden Sie einen QR-Code.
- Scannen Sie den QR-Code mit Ihrem Handy.
- Geben Sie die Mailadresse an, mit der Sie sich zukünftig anmelden wollen.
- Sie bekommen eine Bestätigungsmail mit dem Punkt "Registrierung abschließen".
- Nachdem Sie auf den Punkt "Registrierung abschließen" geklickt haben, müssen Sie ein Passwort vergeben.
- Jetzt können Sie sich in der IServ-App und auf der Seite <u>https://obs-barnstorf.de</u> anmelden.

#### **Registrierung per Tablet/Laptop/PC:**

- Auf dem Elternbrief zu IServ (Muster weiter unten) finden Sie unter Punkt 1 eine Adresse: <u>https://obs-barnstorf.de/eltern</u>.
- Geben Sie nun Ihren persönlichen Registrierungscode (auf dem Elternbrief) und die Mailadresse an, mit der Sie sich zukünftig anmelden wollen.
- Sie bekommen eine Bestätigungsmail mit dem Punkt "Registrierung abschließen".
- Nachdem Sie auf den Punkt "Registrierung abschließen" geklickt haben, müssen Sie ein Passwort vergeben.
- Jetzt können Sie sich in der IServ-App und auf der Seite <u>https://obs-barnstorf.de</u> anmelden.

## Diese Anleitung als Video:

https://www.youtube.com/watch?v=8f Lm xVVok

Für Rückfragen stehen wir Ihnen unter support@obs-barnstorf.de gerne zur Verfügung.

# Freundliche Grüße

**Telefon** 05442 2382 **Telefax** 05442 3931

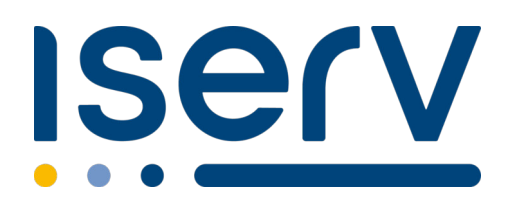

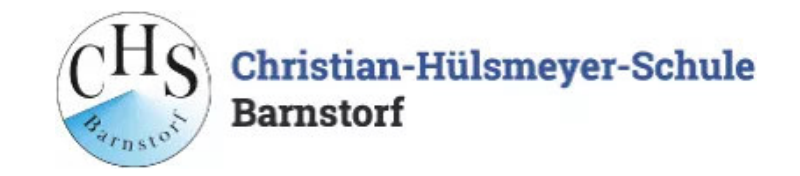

# Ihr IServ Elternkonto

Hallo Thomas Test,

Ihr Elternkonto für die IServ Schulplattform der Schule »**OBS Barnstorf**« ist vorbereitet. Damit Sie loslegen können, müssen Sie sich nur noch mit Ihrem persönlichen Code registrieren.

Ihr Registrierungscode:

**3UXA 2VQX WMSF P97Q** (gültig bis 06.04.2025 10:28)

So einfach klappt die Registrierung

- 1. Scannen Sie den Bild-Code oder öffnen Sie den Link: https://obs-barnstorf.de/eltern
- Tragen Sie den obenstehenden Registrierungscode ein. Tipp: Wenn Sie den Bild-Code gescannt haben, ist Ihr Registrierungscode bereits eingetragen.
- 3. Geben Sie Ihre persönliche E-Mail-Adresse ein.
- 4. Bestätigen Sie mit einem Klick auf »Registrieren«.
- 5. Sie bekommen in Kürze eine E-Mail, mit der Sie Ihr IServ-Elternkonto aktivieren können.
- 6. Geben Sie auf der Aktivierungsseite Ihr Wunschpasswort ein.
- Sie sind startklar. In Zukunft können Sie sich mit Ihrer E-Mail Adresse und dem zuvor gewählten Passwort hier anmelden: https://obs-barnstorf.de/iserv

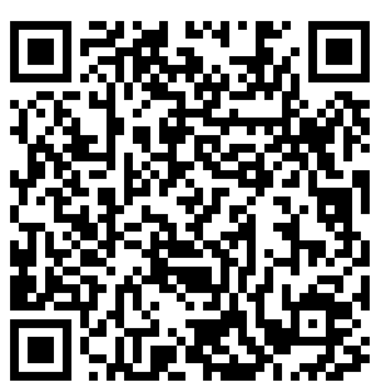